# User manual for the Geant4 based Magnetic shielding tool

February 24, 2011

Author Desorgher Laurent

Issued by SpaceIT GmbH

# 1 Introduction

We have developed different C+++ classes that allow to define magnetic field models in Geant4 as well as to control the tracking of charged particles in the magnetic field. This document represents the user guide of this code.

# 2 Installation of the code

All the files needed to install and test the code are contained in the archive file *mag\_field\_manager.tar.gz*. The different files contained in the distribution of the code are organised like this:

- The directories *src* and *include* that contain all the new C++ classes (subdirectories include src).
- The *doc* directory that contains this user guide.
- The *example1* directory that contains some files needed to test and illustrate the use of he code.

The code is installed by doing the following:

- Type tar -xvzf mag\_field\_manager.tar.gz.
- Copy the content of the *src* and *include* subdirectories in the source of the Geant4 application where you want to use the code.
- Modify the main code of your Geant4 application by creating somewhere an instance of the static class MagneticFieldModelManager (MagneticFieldModelManager::GetInstance()).
- Recompile your G4 application.

# 3 Magnetic field models

The new G4 macro commands contained in the directoy /MagneticFieldModels and its subdirectories allow the user to define interactively some type of magnetic fields. With these commands the user control the magnetic field model manager that is reponsible in the code for all what concerns the magnetic field. The magnetic field model manager contained different built-in magnetic field models that are described in section 3.2. These models depend on different parameters that the user can define interactively by using the commands contained in the subdirectory "/MagneticFieldModels/*ModelName*" associated to each model where *ModelName* represents the name of a given model. After the definition of the paratmeters, a field of a given model can be created by using the command "/MagneticFieldModels/CreateAParametrizedField *ModelName FieldName*" where *FieldName* defines the name of the created field. The user can define and create several fields during the same run. The field that will be used in the simulation is selected from the list of the already created fields by using the command "/MagneticFieldModels/SetGlobalField *FieldName*". The magnetic field is switched off by using the command "/MagneticFieldModels/RemoveGlobalField". It is also possible to create a compound field resulting from the addition of already created fields (see section 3.2.2)

The Magnetic field model manager source and all its associated classes can be easily imported in any other Geant4 application. To use it in his application the user has to add the line

G4MagneticFieldModelMagner\* theFieldModelManager =

G4MagneticFieldModelManager::GetInstance()"

somewhere in the source of the code.

## 3.1 General commands

#### /MagneticFieldModels/CreateAParametrizedField model\_name field\_name

#### Parameters

string model\_nameType of the field to be createdstring field\_nameName of the field to be created

### Description

Create a magnetic field of type *model\_name*. The parameters defining the field have to be defined before by using the commands contained in the directory /MagneticFieldModels/*model\_name* 

## $/ Magnetic Field Models/Select Global Field \ field\_name$

#### Parameters

string *field\_name* Name of the field that will be used for the simulation.

#### Description

Select the field that will be used in the simulation from the list of already created fields.

### /MagneticFieldModels/RemoveGlobalField

#### Parameters

None

#### Description

If this command is used no magnetic field will be considered in the simulation.

## /MagneticFieldModels/ComputeJCurrentOnACartesianGrid

field\_name  $X_0 dX nX Y_0 dY nY Z_0 dZ nZ h unit_length file_name$ 

## **Parameters**

| string field_name         | Name of the field                                         |
|---------------------------|-----------------------------------------------------------|
| double $X_0, Y_0, Z_0$    | Cartesian coordinates of the first node of the grid       |
| double $dX$ , $dY$ , $dZ$ | The X,Y and Z dimension of a grid cell                    |
| int $nX$ , $nY$ , $nZ$    | The number of cells in the X,Y and Z direction.           |
| double $h$                | Lenght of the step used in the numerical derivation       |
| string unit_length        | Unit of length                                            |
| string file_name          | Name of the ASCII file where the results will be written. |
| • . •                     |                                                           |

## Description

Compute the current density over a 3D cartesian grid and store the results in an ASCII file. The current density  $\vec{J}$  is computed from the magnetic field defined by *field\_name* by considering the Maxwell equation  $\vec{J} = \mu_0 \vec{\nabla} \times \vec{B}$ . The parameter h defines the length step used for the numerical derivation of  $\vec{\nabla} \times \vec{B}$ .

## /MagneticFieldModels/ComputeBfieldOnACartesianGrid

field\_name X<sub>0</sub> dX nX Y<sub>0</sub> dY nY Z<sub>0</sub> dZ nZ length\_unit file\_name

## **Parameters**

| string field_name         | Name of the field                                              |
|---------------------------|----------------------------------------------------------------|
| double $X_0, Y_0, Z_0$    | Cartesian coordinates of the first node of the grid            |
| double $dX$ , $dY$ , $dZ$ | The X,Y and Z dimension of a grid cell                         |
| int $nX$ , $nY$ , $nZ$    | The number of cells in the X,Y and Z direction.                |
| string $lenght\_unit$     |                                                                |
| string file_name          | ASCII file where the results of the computation are registered |
| escription                |                                                                |

### D

Compute the magnetic field over a 3D cartesian grid and store the results in an ASCII file.

## /MagneticFieldModels/ComputeBfieldOnAnCylindricalGrid

 $field\_name \phi_0 d\phi n\phi R_0 dR nR Z_0 dZ nZ file\_name$ 

## **Parameters**

| string field_name       | Name of the field                                              |
|-------------------------|----------------------------------------------------------------|
| double $\phi_0$         | start of the meshing for the $\phi$ coordinate                 |
| double $d\phi$          | size of the meshing step for the $\phi$ coordinate             |
| double $n\phi$          | number of meshing step for the $\phi$ coordinate               |
| string $angle_unit$     |                                                                |
| double $R0$             | start of the meshing for the cylindrical coordinate $R$        |
| double $dR$             | distance between two consecutive nodes along ${\cal R}$        |
| int $nR$                | Number of nodes along $R$                                      |
| double $Z\theta$        | Z Coordinate of the first node of the grid                     |
| double $dZ$             | Z distance between succesive nodes                             |
| int $nZ$                | Number of nodes along the Z axis                               |
| string $length_unit$    |                                                                |
| string <i>file_name</i> | ASCII file where the results of the computation are registered |
| Description             |                                                                |

Compute the magnetic field on 3D cylindrical grid.

### 3.2 Available magnetic field models

The different magnetic field models that are available to the user are: a uniform field, a replicated field (see section3.2.3), the field produced by a linear current section, the field produced by a curved current section, the field produced by a rectangular coil, and a compound field. These models depend on different parameters that the user can define interactively by using the commands contained in the subdirectory "/MagneticFieldModels/*ModelName*" associated to each model where *ModelName* represents the name of a given model (see below). After the definition of its parameters a field of a specific model is created by using the command "/MagneticFieldModels/CreateParametrisedField *ModelName* FieldName"

#### 3.2.1 Creation of a uniform field

The command /MagneticFieldModels/UniformField/SetBvec allows to define the component of a uniform field. After this definition the field is created by using the command "/Magnet-icFieldModels/CreateParametrisedField UniformField *FieldName*"

#### /MagneticFieldModels/UniformField/SetBvec $B_x B_y B_z$ bfield\_unit

#### Parameters

double  $B_x, B_y, B_z$ Cartesian components of the magnetic fieldstring  $bfield\_unit$ Candidates (T,nT,G)

## Description

Define a uniform magnetic field.

### 3.2.2 Creation of a compound field

A compound field is the sum of different magnetic fields already created by the user. Each of these fields can be associated to a specific coordinate transformation that defines the orientation and position of the coordinate system in which the field is defined into the world coordinate system. The way to define the different coordinate transformations is described in section 3.3 A compound field should be defined by using the commands contained in the directory /MagneticFieldModels/CompoundField before it is created created by using the command "/MagneticFieldModels/CreateParametrisedField CompoundField *FieldName*"

#### /MagneticFieldModels/CompoundField/AddField field\_name trans\_name

## Parameters

| string field_name | Name of the field to be added                                       |
|-------------------|---------------------------------------------------------------------|
| string trans_name | Name of the transformation associated to the field to be added.     |
|                   | It should be the name of a transformation already created.          |
|                   | If no name is given no coordinate transformation will be considered |
|                   | for the new added field.                                            |

## Description

Add a field to the list of fields already contained in the compound field and define its corresponding coordinate transformation.

#### /MagneticFieldModels/CompoundField/Reset

# Parameters

## None

## Description

Reset the list of field contained in the next compound field to be created.

## 3.2.3 Creation of a replicated field

A replicated field is formed by different copies of the same field arranged such that the center of the  $i^{th}$  copy is defined in cylindrical coordinate by  $(r = R, \phi = \phi_0 + (i-1) d\phi, Z = 0)$  while its internal coordinate system is rotated around the Z axis by an angle  $(i-1) d\phi$  compared to the world coordinate system. The parameters  $R, \phi_0, d\phi$ , the number of copy N, and the name of the field to replicate are defined by the user using the command contained in the directory "/MagneticFieldModels/ReplicateField/". After the definition of these parameters the field can be created by using the command "/MagneticFieldModels/CreateParametrisedField ReplicateField NewFieldName"

#### /MagneticFieldModels/ReplicateField/SelectField field\_name

### Parameters

string *field\_name* Name of the field to be replicated **Description** 

Define the name of the field that wil be replicated.

## /MagneticFieldModels/ReplicateField/SetR R length\_unit

**Parameters** double Rstring *length\_unit* Length unit in which R is defined **Description** Define the parameter R. See description above.

#### $/MagneticFieldModels/ReplicateField/SetPhi0 \phi_0 angle_unit$

## Parameters

double  $\phi_0$ string *angle\_unit* Candidates (degree, rad) **Description** Defines the parameter  $\phi_0$ . See description above.

## /MagneticFieldModels/ReplicateField/SetdPhi d\u03c6 angle\_unit

#### Parameters

double  $d\phi$ string  $angle_unit$  Candidates (degree, rad) Description

Define the parameters  $d\phi$ . See description above.

# $/{\bf MagneticFieldModels/ReplicateField/SetNCopies}\ N$

 $\begin{array}{l} \textbf{Parameters} \\ \text{int } N \\ \textbf{Description} \\ \text{Define the number of times the field will be replicated.} \end{array}$ 

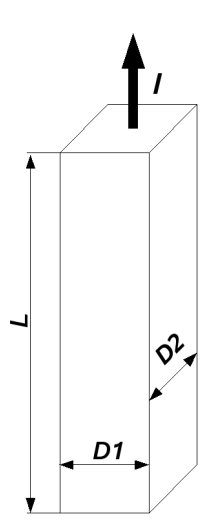

Figure 1: Description of a linear current segment. The current of magnitude I is flowing in the Z direction upward and is contained in a parallelepiped of lentgh  $L_z$  and cross sections  $L_x \times L_y$ .

#### 3.2.4 Creation of the field produced by a linear current section

The commands contained in the directory /MagneticFieldModels/LinearSegment can be used to define a magnetic field produced by a linear current segment. The geometry of such a segment is described in Figure 1. The current of magnitude I is flowing in the Z direction upward and is contained in a box of length  $L_z$  and cross sections  $L_x \times L_y$ . The center of the box is placed at the position (0,0,0). After the definition of the parameters of the linear current segment the field is created by using the command "/MagneticFieldModels/CreateParametrisedField LinearSegment NewFieldName"

## $/MagneticFieldModels/LinearSegment/SetLx L_x lenght_unit$

Parameters double  $L_x$ string  $lenght\_unit$  Unit in which  $L_x$  is defined **Description** Define the length  $L_x$  of a linear current segment. See Figure1

## $/MagneticFieldModels/LinearSegment/SetLy L_y lenght_unit$

Parameters double  $L_y$ string  $lenght\_unit$  Unit in which  $L_y$  is defined **Description** Define the length  $L_y$  of a linear current segment. See Figure1

## $/MagneticFieldModels/LinearSegment/SetLz L_z lenght\_unit$

**Parameters** double Lstring  $lenght_unit$  Unit in which  $L_z$  is defined **Description** Defines the lenght  $L_z$  of the linear current segment. See Figure 1.

## /MagneticFieldModels/LinearSegment/SetI

## Parameters

double Istring  $current\_unit$ Unit in which I is defined

## Description

Define the current I carried by the linear segment. See Figure 1.

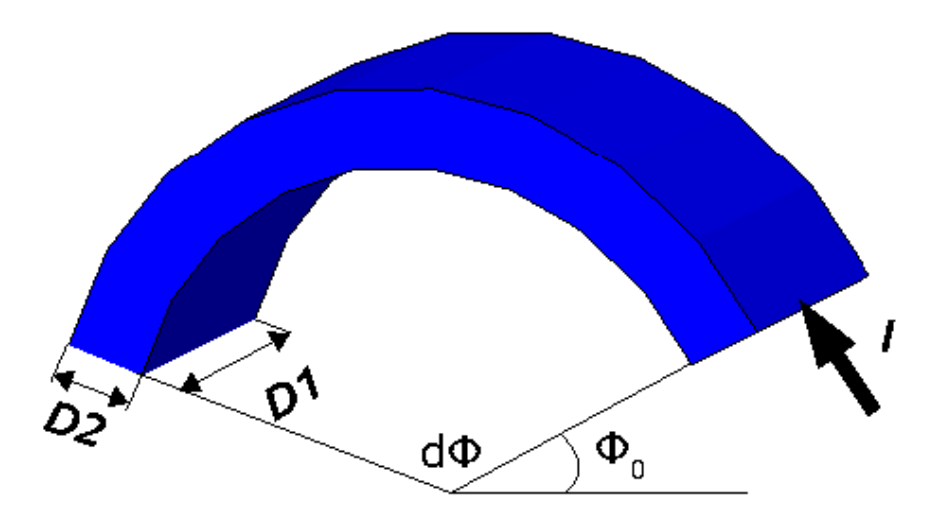

Figure 2: Description of a curved current segment. It is formed by a section of a tube with a rotation axis parallel to the X direction. The parameters D1,  $R_{in}$ ,  $R_{out}$ ,  $\phi_0$ , and  $d\phi$  represent the length, inner radius, outer radius, start  $\phi$  and opening angle of tube section. The current of magnitude I is flowing anticlockwise parallel to the YZ plane.

## 3.2.5 Creation of the field produced by a curved current section

The commands contained in the directory /MagneticFieldModels/CurvedSegment can be used to define a magnetic field produced by a curved current segment. The geometry of such a segment is described in Figure 2

## /MagneticFieldModels/CurvedSegment/SetD1 D1 length\_unit

**Parameters** double D1string  $length\_unit$  Unit in which D1 is defined **Description** Define the length D1 of the curved segment. See Figure 2.

## $/{\bf MagneticFieldModels/CurvedSegment/SetRout} \ R_{out} \ length\_unit$

Parameters double  $R_{out}$ string  $lenght\_unit$  Unit in which  $R_{out}$  is defined **Description** Define the outer radius of the curved segment. See Figure 2

#### $/MagneticFieldModels/CurvedSegment/SetRin R_{in} length_unit$

**Parameters** double  $R_{in}$ string  $lenght\_unit$  Unit in which  $R_{in}$  is defined **Description** Define the inner radius of the curved segment. See Figure 2

## $/MagneticFieldModels/CurvedSegment/SetPhi0 \phi_0 angle_unit$

## Parameters

double  $\phi_0$ string *angle\_unit* Unit in which  $\phi_0$  is defined

## Description

Define the starting angle of the curved segment. See Figure 2

## /MagneticFieldModels/CurvedSegment/SetDphi d\u03c6 length\_unit

## Parameters

double  $d\phi$ double angle\_unit Unit in which  $d\phi$  is defined **Description** 

Define the angle covered by the curved segment. See Figure 2

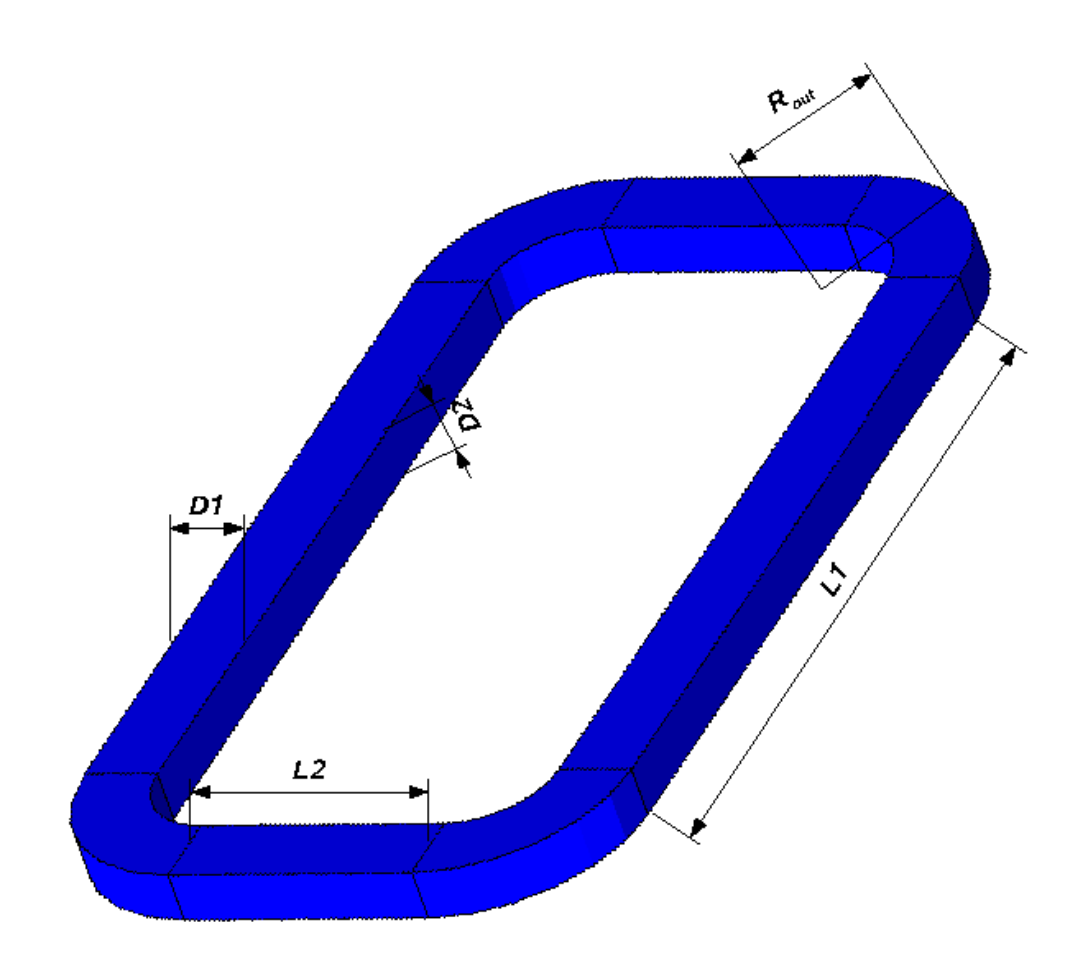

Figure 3: Definition of the geometry of a rectangular coil. It is made of two vertical linear segments of length L1, two horizontal linear segments of length L2, joined by four circular segments covering an angle of 90 degrees and with an external radius  $R_{out}$ . The cross section of the coil is rectangular and of dimension  $D1 \times D2$ . The coil is oriented paralle to the YZ plane.

### 3.2.6 Create the field produced by a rectangular coil

Using the macro commands given in the directory /MagneticFieldModels/Coil it is possible to define a current coil with the geometry described in Figure 3. Such coil is made of two vertical segments of length L1, two horizontal segments of length L2, joint together by four circular segments with an opening angle of 90 degree and a external radius  $R_{out}$ . The cross section of each current segment is rectangular and of dimension  $D1 \times D2$ . The coil is oriented parallel to the the YZ plane and its center is placed at the center of the coordinate system. The current of magnitude I is turning anti-clockwise in the coil.

## /MagneticFieldModels/Coil/SetRout Rout length\_unit

```
Parametersdouble R_{out}string length\_unitUnit in which R_{out} is defined
```

### Description

Define the external radius of the different curved sections in the coil. See Figure 3.

#### /MagneticFieldModels/Coil/SetD1 D1 length\_unit

Parameters<br/>double D1<br/>string  $length\_unit$  Unit in which D1 is definedDescription<br/>Define the length D1 of the cross section of the coil. See Figure 3.

#### /MagneticFieldModels/Coil/SetD2 D2 length\_unit

Parameters<br/>double D2<br/>string length\_unitUnit in which D2 is definedDescription<br/>Define the length D2 of the cross section of the coil. See Figure 3.

## /MagneticFieldModels/Coil/SetL1L1 length\_unit

Parametersdouble L1string  $length_unit$ Unit in which L1 is defined

### Description

Defines the length L1 of the vertical linear current sections. See Figure 3.

#### /MagneticFieldModels/Coil/SetL2

Parameters<br/>double L2<br/>string  $length\_unit$  Unit in which L2 is definedDescription<br/>Defines the length L2 of the horizontal linear current sections. See Figure 3.

#### /MagneticFieldModels/Coil/SetI I current\_unit

Parameters<br/>double I<br/>string current\_unitUnit in which I is definedDescription<br/>Define the current I carried by the coil.

### 3.2.7 Creation of an interpolated field

It is possible to create a field that is obtained by interpolation of the field precomputed on a cartesian grid or a cylindrical grid. The component of the field on the grid is read in a ASCII file by using the command /MagneticFieldModels/InterpolatedField/SetGridFileName. This file can be produced by using the commands /MagneticFieldModels/ComputeBfieldOnACartesianGrid or /MagneticFieldModels/ComputeBfieldOnACylindricalGrid. The field is created by using the command "/MagneticFieldModels/CreateParametrisedField Interpolated-Field NewFieldName"

For the case of the cartesian grid, that is the X, Y, and Z components of the field that are interpolated, and the field vanishes for positions situated outside the grid limits. For the case of the cylindrical grid, that is the  $\rho$ ,  $\phi$  and Z components of the field that are interpolated and the field vanish for positions that have their  $\rho$  and Z cordinates outside the grid limits. If the grid is covering only an azimuthal sector, the field is considered as having an azimuthal symetry, such that two positions that differs by a rotation around the Z axis with an angle representing *n* times the angle covered by the grid have their field with the same cylindrical components. For this particular case, it is important that the grid covered an entire fraction of  $2\pi$ .

### $/ MagneticFieldModels/InterpolatedField/SetGridFileName\ file\_name$

#### Parameters

string *file\_name* 

Description

Set the name of the file from which the field components pre-computed on a grid will be readed.

## 3.3 Definition of coordinate transformations

Coordinate transformation that can be associated to a field in a compound field can be created by using the commands contained in the directory /CoordinateTransformation/. A new transformation is obtained by succesive rotation and/or translation starting from the unit transformation or from a transformation selected in the list of previously created transformations by using the command "/CoordinateTransformation/Select". Once a transformation is finished it is registered for later use by using the commands /CoordinateTransformation/Register.

#### /CoordinateTransformation/Select transfo\_name

#### Parameters

string transfo\_name Name of the transformation to select

### Description

Select a transformation in the list of already created transformation, as a start for the creation of a new transformation.

#### /CoordinateTransformation/ResetToUnit

Parameters

None

#### Description

Reset the transformation being created to the unit transformation in order to start the creation of a new transformation.

#### $/CoordinateTransformation/AddRotationX \phi angle_unit$

#### **Parameters**

double  $\phi$ Angle of rotationstring  $angle\_unit$ Candidates (degree, radian)

#### Description

Add a rotation around the X axis, to the transformation being created.

#### $/CoordinateTransformation/AddRotationY \phi angle_unit$

## Parameters

## Description

Add a rotation around the Y axis, to the transformation being created.

#### /CoordinateTransformation/AddRotationZ $\phi$ angle\_unit

#### Parameters

 $\begin{array}{ll} \mbox{double} \phi & \mbox{Angle of rotation} \\ \mbox{string } angle\_unit & \mbox{Candidates (degree, radian)} \end{array}$ 

#### Description

Add a rotation around the Z axis, to the transformation being created.

### /CoordinateTransformation/AddRotationAroundAnAxis $A_x A_y A_z \phi$ angle\_unit

#### **Parameters**

| double $A_x, A_y, A_z$ | Define the axis of rotation |
|------------------------|-----------------------------|
| double $\phi$          | Angle of rotation           |
| string $angle\_unit$   | Candidates (degree, radian) |

#### Description

Add a rotation around the axis defined by the direction  $(A_x, A_y, A_z)$ , to the transformation being created.

#### /CoordinateTransformation/AddTranslation $T_x T_y T_z$ length\_unit

#### Parameters

double  $T_x, T_y, T_z$ Define the translationstring length\_unitCandidates (m, cm,km,mm,...)

## Description

Add the translation  $(T_x, T_y, T_z)$  to the transformation being created.

## $/CoordinateTransformation/MultiplyTransformations trans_1 trans_2$

#### Parameters

string  $trans_1$ ,  $trans_2$  Names of the transformation to multiply

### Description

The transformation that is being created is set to the product of the transformation  $trans_1$  and  $trans_2$ .

## /CoordinateTransformation/MultiplyBy trans<sub>1</sub>

#### Parameters

string  $trans_1$  Name of a transformation

#### Description

The transformation that is being created is multiplied by the transformations  $trans_1$ 

#### /CoordinateTransformation/Register trans\_name

#### **Parameters**

string trans\_name

## Description

The transformation that is being created is registered in the list of craeted transformation with the name *trans\_name* 

#### 3.4 Numerical integration of the BiotSavart equation

The magnetic field induced by linear and curved current segments is obtained in the code by the numerical integration of the BiotSavart equation

$$\mathbf{B}(\mathbf{r}) = \frac{\mu_0}{4\pi} \int \frac{\mathbf{J}(\mathbf{r}') \times (\mathbf{r} - \mathbf{r}')}{|\mathbf{r} - \mathbf{r}'|^3} \mathbf{dr}'$$
(1)

where  $B, J, \mathbf{r}$  represents the magnetic field, the current density and the position respectively. In the following we explain the different numerical methods of integration that are used in the code for this purpose. The user can define the numerical integration parameters by using the commands contained in the subdirecory /MagneticFieldModels/BiotSavartIntegrator/

#### 3.4.1 Linear current segment

The magnetic field produced by a linear current segment as the one described in Figure 1 is given by

$$\vec{B} = \frac{\mu_0 I}{4\pi L_x L_y} \int_{-L_x/2}^{L_x/2} dx' \int_{-L_y/2}^{L_y/2} dy' \int_{-L_z/2}^{L_z/2} dz' \frac{(y-y')\vec{e}_{x'} - (x-x')\vec{e}_{y'}}{((x-x')^2 + (y-y')^2 + (z-z')^2)^{3/2}}$$
(2)

by integrating over x and z we obtain

$$B_x = \frac{\mu_0 I}{4\pi \ L_x L_y} \int_{-L_y/2}^{L_y/2} dy' \left[ \left[ \ atan(\frac{(z'-z)(x'-x)}{(y'-y)\ r}) \right]_{x'=-L_x/2}^{x'=L_x/2} \right]_{z'=-L_z/2}^{z'=-L_z/2}$$
(3)

$$B_y = \frac{\mu_0 I}{4\pi L_x L_y} \int_{-L_y/2}^{L_y/2} dy' \left[ \left[ \frac{\log(r+z'-z) - \log(r-z'+z)}{2} \right]_{x'=-L_x/2}^{x'=L_x/2} \right]_{z'=-L_z/2}^{z'=L_z/2}$$
(4)

where  $r = \sqrt{(x'-x)^2 + (y'-y)^2 + (z'-z)^2}$ From the last equations we can see that the

From the last equations we can see that the magnetic field produced by a current surface of dimension  $L_x \times L_z$ , parallel the XZ plane, with its center placed at the position  $(0, y_0, 0)$ and with the current flowing in the Z direction is given by

$$B_x = \frac{\mu_0 I}{4\pi \ L_x} \left[ \left[ \ atan(\frac{(z'-z)(x'-x)}{(y_0-y) \ r}) \right]_{x'=-L_x/2}^{x'=L_x/2} \right]_{z'=-L_z}^{z'=L_z}$$
(5)

$$B_y = \frac{\mu_0 I}{4\pi \ L_x} \left[ \left[ \frac{\log(r+z'-z) - \log(r-z'+z)}{2} \right]_{x'=-L_x/2}^{x'=L_x/2} \right]_{z'=-L_z}^{z'=L_z}$$
(6)

where  $r = \sqrt{(x'-x)^2 + (y_0 - y)^2 + (z'-z)^2}$ 

The method of integration that is used in the code to compute the field obtained by a linear current segment consist in the addition of the field produced by  $N_y$  different XZ surface currents, placed along the Y axis at the positions

$$y_0 = -L_y/2 + (1/2+i)\frac{L_y}{N_y}$$
  $i = 0, N_y - 1$ 

the current  $I/N_y$  of the total. The user can select the number of intregration step  $N_y$  by using the command "/MagneticFieldModels/BiotSavartIntegrator/SetNy" described below.

### 3.4.2 Curved current segment

In the following we explain how the field of a curved current segment (see Figure 2) is computed numerically from the Biot-Savart law. For this purpose we are working in the cylindrical coordinate system  $(x', \rho', \phi')$  where

$$y' = \rho' \cos(\phi') \tag{7}$$

$$z' = \rho' \sin(\phi') \tag{8}$$

The current is going along the vector  $\vec{e}_{\phi'}$  from the angle  $\phi_1$  to  $\phi_2$  and covers a rectangular section. The magnetic field produced by this current on the point  $(x, \rho, \phi)$  is

$$\vec{B} = \frac{\mu_0 I}{4\pi \ 2l_x(\rho_o - \rho_i)} \int_{-l_x}^{l_x} dx' \int_{\rho_i}^{\rho_o} \rho' d\rho' \int_{\phi_1}^{\phi_2} d\phi' \ \frac{(\rho' - \rho \cos(\phi' - \phi))}{((\rho' - \rho \cos(\phi' - \phi))^2 + \rho \sin(\phi' - \phi)^2 + (x - x')^2)^{3/2}}$$
(9)

After integration over x' we  $\rho'$  we obtain

$$B_{x} = C \int_{\phi_{1}}^{\phi_{2}} d\phi' \left[ \left[ (x'-x)log(\rho'-a+r) - a \ log(x'-x+r) - b \ atan(\frac{(\rho'-a)(x'-x)}{b \ r}) \right]_{x'=-l_{x}}^{x'=l_{x}} \right]_{\rho'=\rho_{0}}^{\rho'=\rho_{0}} (10)$$
$$\vec{B}_{\perp} = C \int_{\phi_{1}}^{\phi_{2}} d\phi' \left[ \left[ \vec{e}_{\rho'}(\ r+a \ log(\rho'-a+r)) \right]_{x'=-l_{x}}^{x'=l_{x}} \right]_{\rho'=\rho_{0}}^{\rho'=\rho_{0}} (11)$$

where  $a = \rho \cos(\phi' - \phi), b = \rho \sin(\phi' - \phi), r = \sqrt{(\rho' - \rho \cos(\phi' - \phi))^2 + \rho \sin(\phi' - \phi)^2 + (x - x')^2},$ and  $C = \frac{\mu_0 I}{4\pi \ 2l_x(\rho_o - \rho_i)}$ 

The development of the equation (6) gives

$$B_y = C \int_{\phi_1}^{\phi_2} d\phi' \cos(\phi') \left[ \left[ r + a \, \log(\rho' - a + r) \right]_{x'=-l_x}^{x'=l_x} \right]_{\rho'=\rho_i}^{\rho'=\rho_o} \tag{12}$$

$$B_{z} = C \int_{\phi_{1}}^{\phi_{2}} d\phi' \sin(\phi') \left[ \left[ r + a \, \log(\rho' - a + r) \right]_{x'=-l_{x}}^{x'=l_{x}} \right]_{\rho'=\rho_{i}}^{\rho'=\rho_{o}} \tag{13}$$

The component  $B_x$ ,  $B_y$ ,  $B_z$  are obtained by a numerical integration over  $\phi$  of the equations 12, 14 and 15. The user can select the number of integration step  $N_{\phi}$  by using the command "/MagneticFieldModels/BiotSavartIntegrator/SetNphi" described below.

## 4 CONTROL OF THE NUMERICAL INTEGRATION OF THE LORENTZ EQUATION17

## $/MagneticFieldModels/BiotSavartIntegrator/SetNy N_y$

### Parameters

int  $N_y$  Number of integration step for an integration over Y

## Description

Define the number of steps used for the numerical integration of the Biot Savart law when calculating the field produced by a current line segment (see above).

## /MagneticFieldModels/BiotSavartIntegrator/SetNphi

## Parameters

int Ny Number of integration step for an integration over the azimuth angle

## Description

Define the number of steps used for the numerical integration of the Biot Savart law when calculating the field produced by a curved line segment (see above).

# 4 Control of the numerical integration of the Lorentz Equation

The transport of charged particles trough an electromagnetic field is obtained in Geant4 by integrating numerically the Lorentz equation of motion. This numerical integration depends on several parameters. For a precise description of these parameters and of the propagation of charged particles in Geant4 we refer to the section 4.3 of the Geant4 User's Guide for Application Developers. Some of the integration parameters can be fixed by using the new macro commands in the directory /LorentzEquationIntegrator

## $/LorentzEquationIntegrator/SetPrecision \epsilon$

## Parameters

double  $\epsilon$  integration precision

## Description

Set the Geant4 minimum and maximum epsilon (relative precision) step parameters for integration.

### $/LorentzEquationIntegrator/SetMaxMissDistance d_{max} unit$

### Parameters

double  $d_{max}$ maximum miss distancestring unitunit of length

## Description

Set the maximum miss distance representing an upper bound of the distance between the real curved trajectory and the approximate linear trajectory of an intregation step. This parameter is important for controlling the precision of the detection of volume boundary.

## 4 CONTROL OF THE NUMERICAL INTEGRATION OF THE LORENTZ EQUATION18

## /LorentzEquationIntegrator/SetDeltaIntersection $\delta$ unit

## Parameters

 $\begin{array}{ll} \mbox{double } \delta & \mbox{precision for boundary crossing} \\ \mbox{string } unit & \mbox{unit of length} \\ \end{array}$ 

## Description

Set the precision for the crossing of boundary.)

## /LorentzEquationIntegrator/SetLargestAcceptableStep h unit

## Parameters

 $\begin{array}{ll} \mbox{double } \delta & \mbox{largest acceptable length for the integration step} \\ \mbox{string } unit & \mbox{unit of length} \end{array}$ 

## Description

Set the largest acceptable length of thwe integration step. The largest acceptable step should be set to a distance larger than the biggest reasonable step. By default it is set to 1km. For geometry bigger than typical high energy physics geometry this parameter should be scaled to the size of the geometry.

## /LorentzEquationIntegrator/SetStepperModel model\_name

### Parameters

string model\_name name of the integration method

## Description

Select one of the stepper/integration numerical methods available in Geant4 for the tracking of charged particle in magnetic field.

#### 5 EXAMPLE1

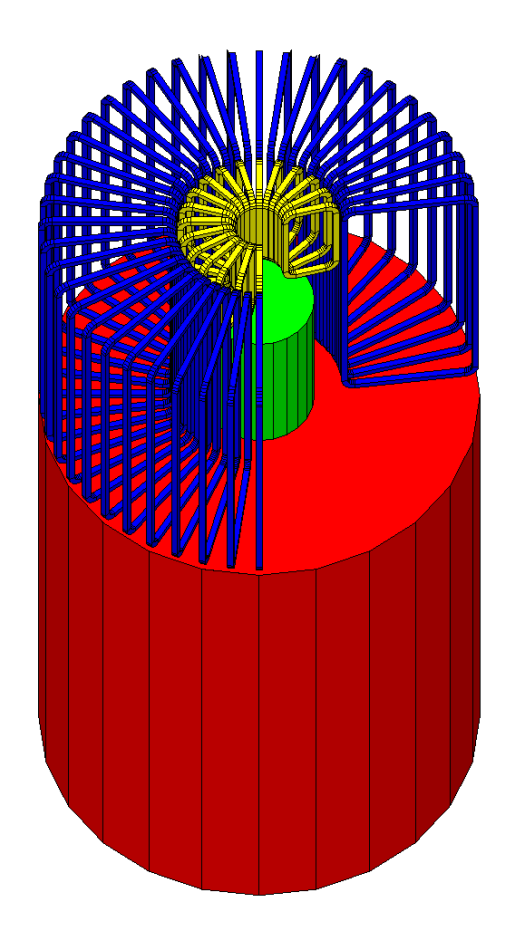

Figure 4: Configuration magnet modeled in the example 1. See text for details.

## 5 example1

Tha G4 macro files to run this example are contained under the directory example1. The geometry of the magnet considered in this example is plotted in Figure 4. The magnetic field is produced by the blue main toroid (5 m height, 5 m external radius) made of 48 rectangular coils and the yellow upper cap toroid made of 24 rectangular coils. In this figure only three quarters of the coils in the toroids are shown. The coils in both toroids have a  $0.11 \times 0.11 m^2$  section. The coils have a current density of  $157A/m^2$ , representing a total current of  $1.9 \ 10^6 A$  carried by each coil. Different G4 macrofiles are provided to test the modeling of the toroids by the magnetic field model manager.

A full test can be run by typing *python launch\_short\_test\_results.py G4executable\_name* The test consists into

• The computation from the Biot-Savart law of the magnetic field produced by the main and upper toroids on cylindrical grids by running the macro files *MainToroidSmall-GridComputation.g4mac* and *UpperToroidSmallGridComputation.g4mac*. The results of these runs are registered in the files *main\_toroid\_small\_grid.txt* and *upper\_toroid\_small\_grid.txt*. In the rest of the test, the magnetic field is computed rapidly by interpolation of these pre-computed grids.

- Computation on a cylindrical grid of the total field by interpolation of the previously computed magnetic field grids. The macro file used for this run is the file *Small-GridTest.g4mac*. The results of this run are registered in the file *total\_small\_grid.txt*.
- Computation of the current density for one coil of the main toroid as a check of the correct magnetic field computation by the Biot-Savart law. The macro file used for this run is the file *CoilJTest.g4mac*. The results are registered in the file *coil\_jtest.txt*.

If the *numpy* and *pylab* PYTHON modules are properly installed on the user machine, results of the test can be plotted by typing *python plot\_short\_test\_results.py* in the *example1* directory. This will results in the production of three plots *B\_small\_grid.\**, *JCoil.\** in three different formats: pdf, ps and png. Note that the quality of the plots in the different formats depend on the *pylab* installation.

Figure 5 represents the spatial variation of the magnitude B of the magnetic field registered in the file  $total\_small\_grid.txt$ . It corresponds to the plot  $B\_small\_grid.pdf$  produced by typing  $python \ plot\_short\_test\_results.py$ . As expected the field is mainly confined inside the toroids. The blue dark region in the upper top panel represents a region with  $B < 50 \ Gauss$  while in the white region  $B < 1 \ Gauss$ . In the upper left and lower panels the field inside the main toroid is equivalent to the field that should be expected from the Ampere's law represented in green in the plots. Figure 6 represents the magnitude J of the computed current density of one coil of the main toroid registered during the test in the file  $coil\_jtest.txt$ . It corresponds to the plot JCoil.pdf produced by typing  $python \ plot\_short\_test\_results.py$ . The computed current is confined in the coil and the current density is nearly uniform with its value close to the expected value of  $157A/mm^2$  (green horizontal line). The slight differences observed between the computed and expected current densities are due to numerical approximations. In conclusion from Figure 5 and 6 it can be concluded that the computation of the magnetic field is correct.

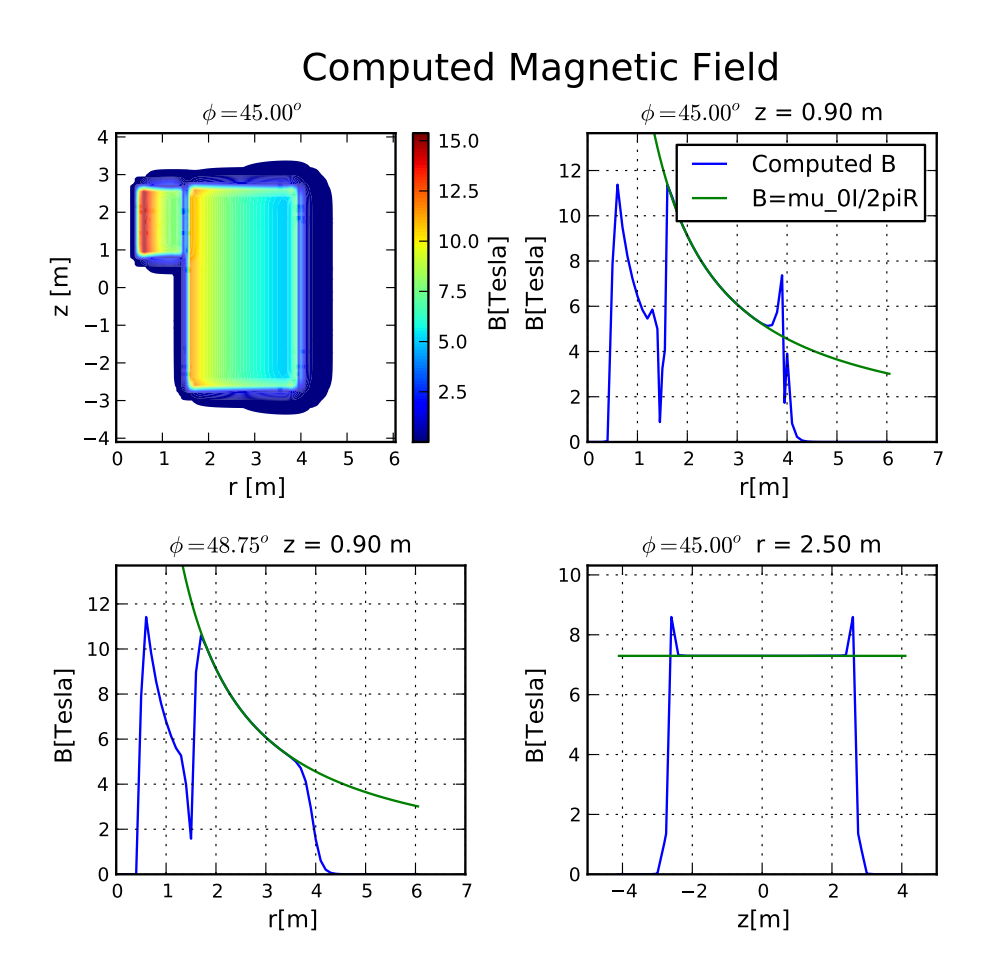

Figure 5: Computed magnetic field produced by the toroids of the active system modeled in the example 1. The results presented here where obtained during the run of the short test.

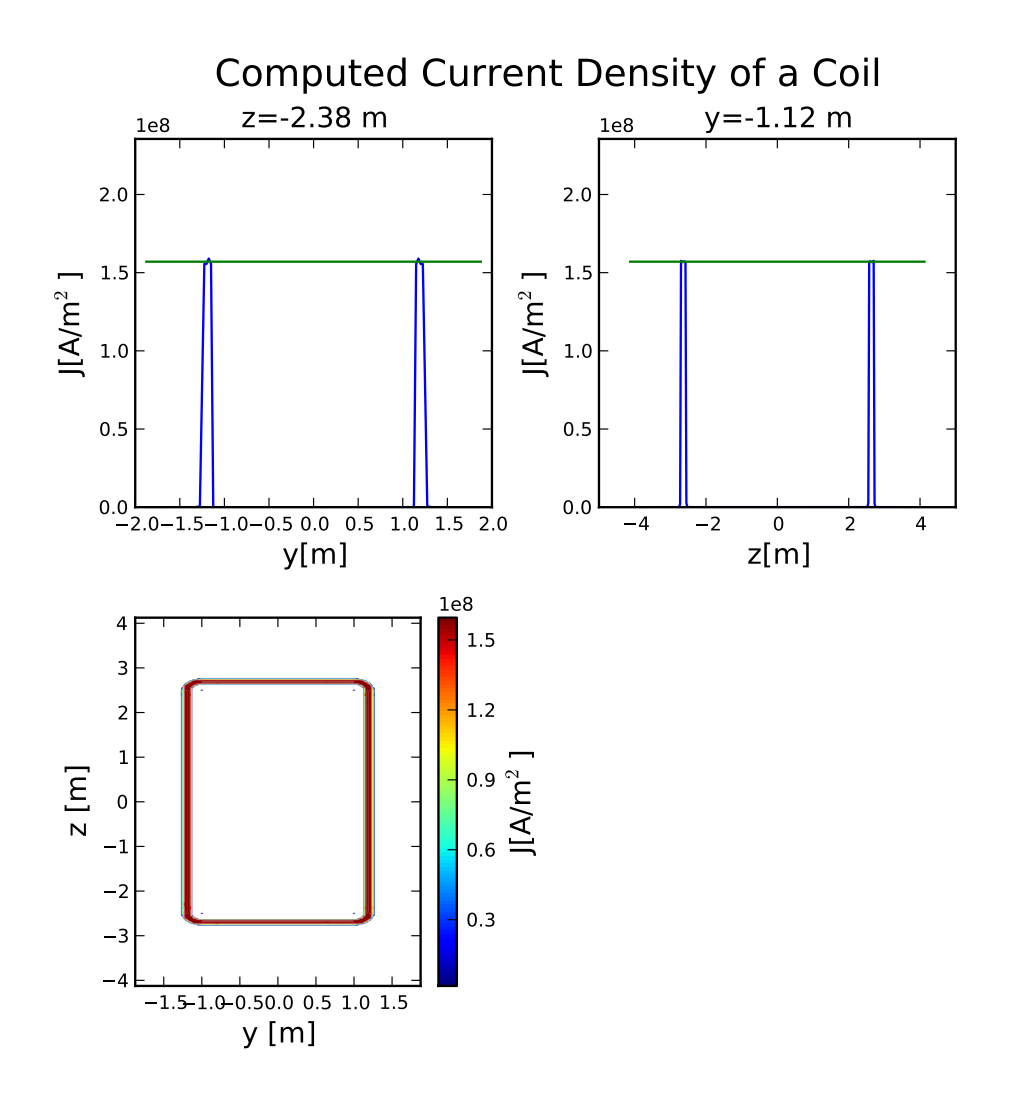

Figure 6: Computed magnitude of the current density of a coil of the main toroid of the active system modeled in the example 1. The results presented where obtained during the run of the short test.

## 5 EXAMPLE1

# References

Agostinelli et al., Geant4 a Simulation Toolkit, NIM A, 506, 250–303 (2003).

- Geant4 Physics Reference Manual, http://geant4.web.cern.ch/geant4/UserDocumentation/-UsersGuides/PhysicsReferenceManual/html/index.html
- Geant4 User's Guide For Application Developers, http://geant4.web.cern.ch/geant4/User-Documentation/UsersGuides/ForApplicationDeveloper/html/index.html
- Geant4 Hadronic Physics List http://geant4.cern.ch/support/proc\_mod\_catalog/physics\_lists-/physicsLists.shtml